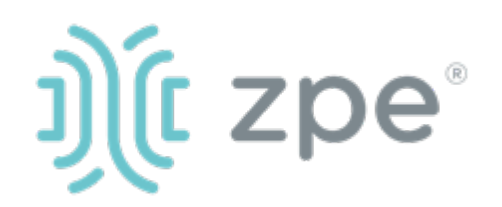

# Nodegrid Link SR<sup>™</sup>

## Nodegrid Link SR シリーズのクィックスタートガイド

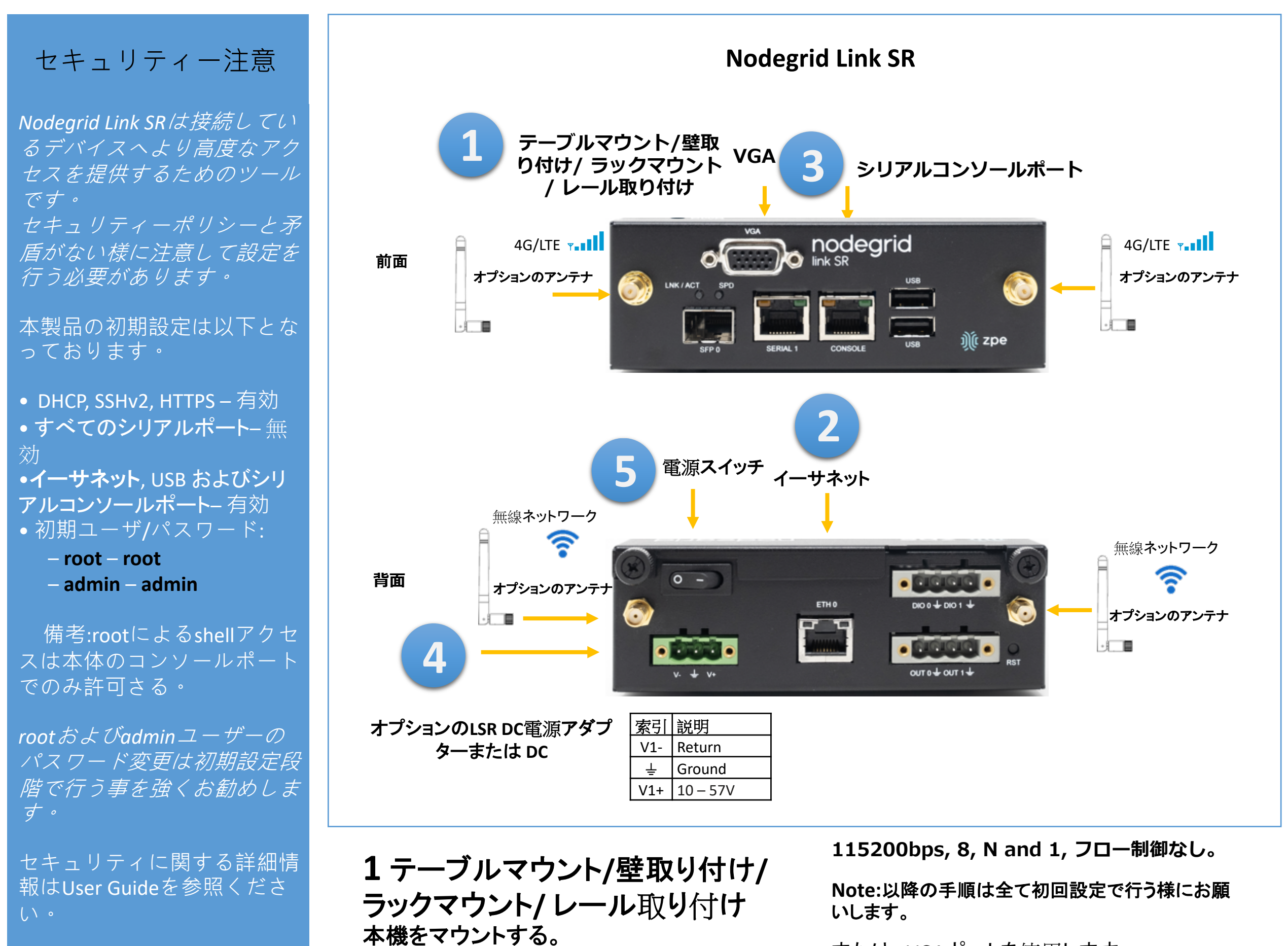

インストールする前に、LSR安全 情報を参照してください。 または、VGAポートを使用します

このデバイスは、制限された場所にのみインストールできます

り付けの詳細手順は LSR User Guideを参 照ください。

2ネットワーク接続

10/100/1000Base Ethernet ポートにCAT5または CAT6のケーブルでネットワークに接続する。

3本機のシリアルポート接続

RJ45用アダプターを利用して本機のシリアルコ ンソールポートにターミナルまたはワークステー ションデバイスで以下の設定で接続する。

4 電源コードを接続します

電源ケーブルを接続。

5 電源起動

電源スイッチをオンにします

このガイドの内容は本機をご利用にあたって最低限の設定を行うための手順を記載しております。 詳細設定及びサポートが必要の場合はUser Guideを参照またはZPE Technical Support へご連絡ください。(<u>support@zpesystems.com</u>) 本機資料リンク <u>www.zpesystems.com/document-library</u>

Nodegridシリーズ(ハードウェアまたはソフトウェア)のインストール、コピー、利用された場合は<u>http://www.zpesystems.com/document-library/</u> 規定に同意されたとみなします。同意できない場合はNodegrid製品の利用をしないでくだい。

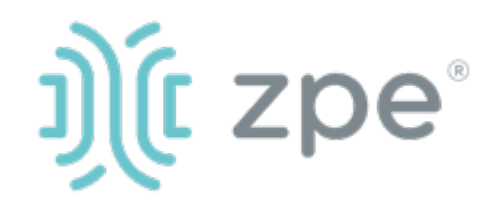

# Nodegrid Link SR<sup>™</sup>

### Nodegrid Link SR シリーズのクィックスタートガイド

## 6ネットワーク接続設定

NOTE: DHCPの場合は step 7 に進んでくださ い。(初期設定ではDHCP接続が設定されて います。)

DHCP以外の場合、adminでログインし、以下 のコマンド例に合わせてネットワーク接続情 報を設定してください。

#### [admin@nodegrid /]# cd

settings/network\_interfaces/eth0/ [admin@nodegrid eth0]# set ipv4\_mode=static [admin@nodegrid eth0]# set ipv4\_address=10.0.0.10 ipv4\_mask=255.255.255.0

#### ipv4\_gateway=10.0.0.1

- [admin@nodegrid eth0]# show
- interface: eth0
- mac address: 08:00:27:c4:cf:e5
- status = enabled
- ipv4 mode = static
- ipv4\_address = 10.0.0.10
- ipv4 mask = 255.255.255.0
- ipv4 gateway = 10.0.0.1

ipv6\_mode = no\_ipv6\_address [admin@nodegrid eth0]# commit

[admin@nodegrid eth0]# exit

次にLSRコンソールポートに接続してください。 rootとしてログインして、rootパスワードを変 更します。

# 7接続デバイスの設定

Note: DHCP設定の場合でIPアドレスを 取得できなかった場合192.168.160.10 がデフォルトIPとなります。

Note: 現在のIPアドレスの確認が必要 な場合は本機コンソールポートに接 続してEnterキーをIPアドレスが表示さ れるまで繰り返し押下します。

#### 本機へ初めてブラウズ接続する場合

a) ブラウザを開き (HTTP/S) アドレス バーに現在のIPアドレスを入力す る。またはSSHで現在のIPアドレス にアクセス。

b) adminユーザでログインする。

## システムセキュリティ設定

ステップ1-セキュリティ

セキュリティサービス タブ: 目的のサービスとポート、暗号化 プロトコル、および暗号スイートレベ ルを選択します。 完了したら[保存]を クリックします。

### ステップ2 - 通信網

通信網設定 タブ:

目的のネットワークパラメータを 設定します。 各サブメニューで[保存] をクリックします。

ステップ3 - シリアルおよびUSBポー ト

# おめでとうございます!

基礎設定はこれで完了となります。

# 8追加設定

NOTE: 管理者権限ユーザーを利用者 ごとに作成し、それを今後の設定など で利用する事をお勧めします。 以下に他のお勧め追加設定の概要と なります。

#### 新しいユーザーを追加

以下をクリックして新しいユーザーを追 加する 1-Security tab, 2-Local Accounts, 3-Add, set options. セーブします。

アラート & 収録 電子メール、SMS、SNMPでアラート を設定および送信します。

#### 電源

ネットワークに接続されたPDU電源 タップとサーバー、ネットワーク、スト レージデバイスを制御します。

追加の構成オプション、ハウツー、およ びヒントについては、LSRユーザーガイ ドを参照してください。

# 9 アップデート

新しいファームウェア情報やシステム 情報について自動通知を受けるため には、下記にサインインしてください。 www.zpesystems.com/loop/

管理対象デバイスタブ:目的のシ リアルポートとUSBポートを有効にして 構成します。

ステップ4 -管理者 パスワード変更

画面右上の"login@domain.com"をク リックする事によりいつでもパスワード の変更を行う事ができます。"Change Password"を選択する事により。

Note: "root"パスワード変更には本機 のシリアルポートへアクセスしてコマ ンドラインにでパスワード変更を行う 事ができます。

技術サポートが必要とされる場合は次のリンクよりご連絡ください。 support@zpesystems.com

www.zpesystems.com/resources/support/